## **How To Apply**

For Schools to register for Fit India School Week-2020

**Step-1:** On your desktop/Laptop/Mobile please open the internet browser (chrome/Google) and in the address bar please type <a href="https://fitindia.gov.in/">https://fitindia.gov.in/</a>

Step-2: Please click on the School week banner/ Events for registration of Fit India School Week-2020.

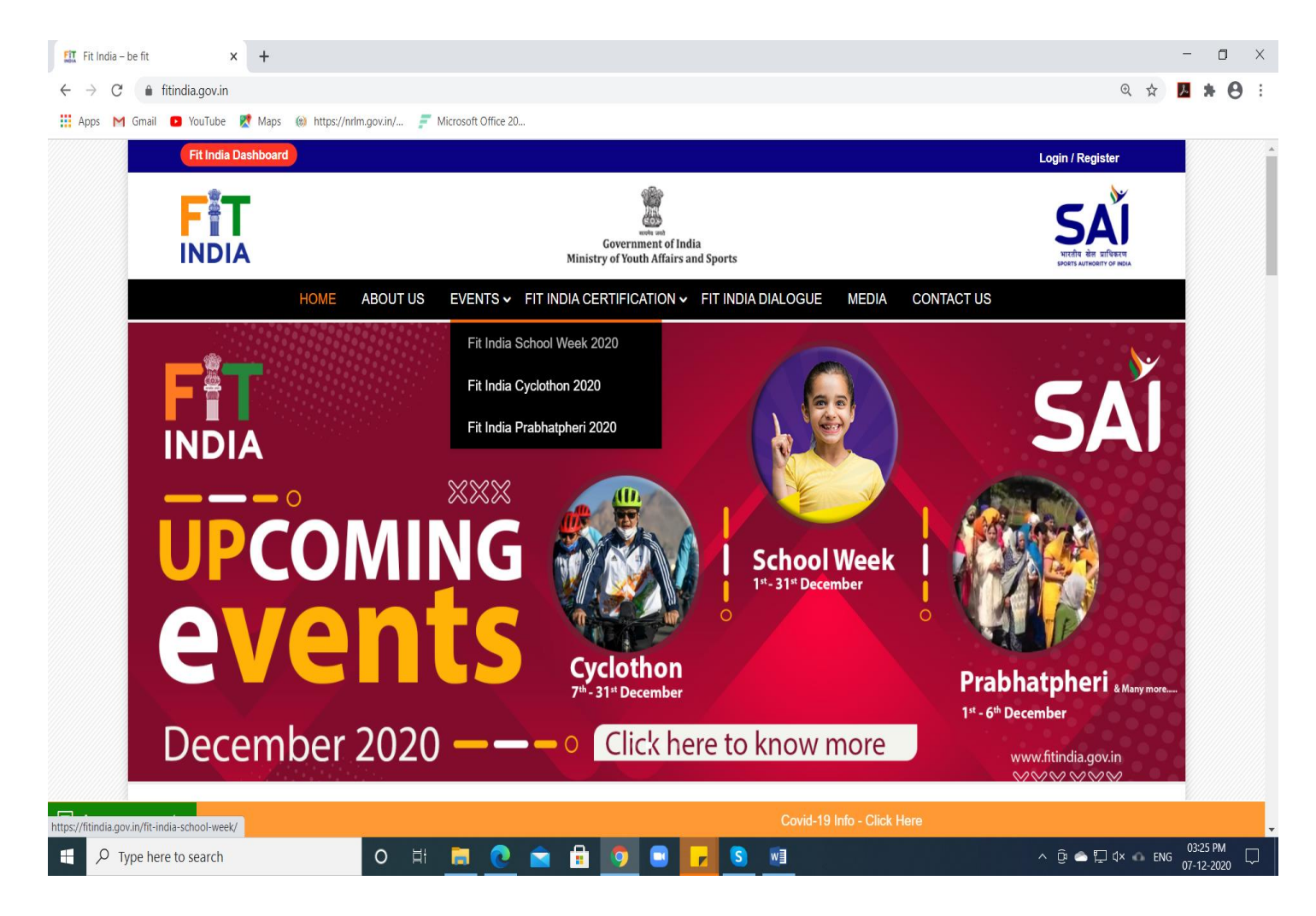

**Step-3**: Once you click on the above page, the below page will appear, click on register as an organiser.

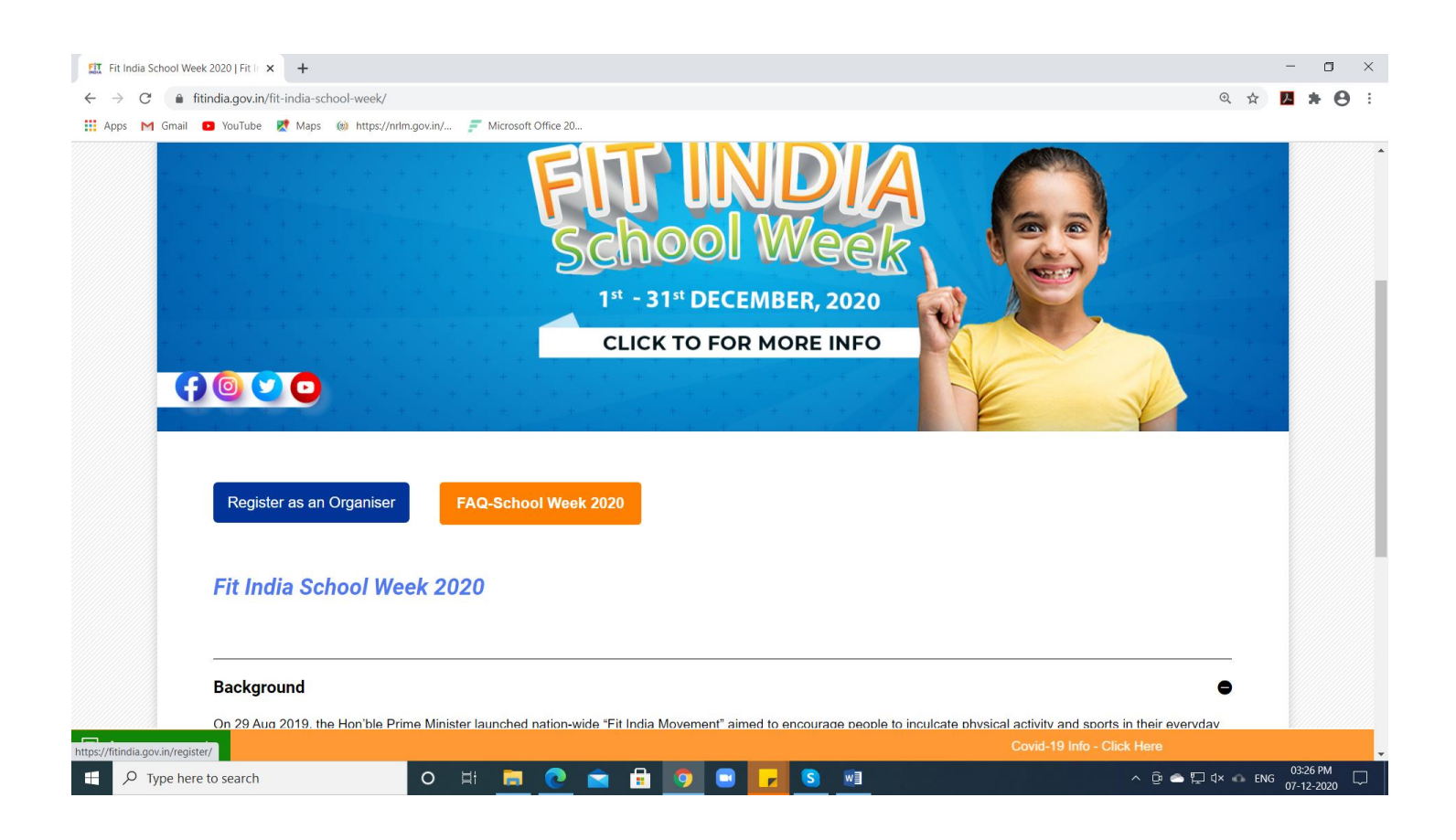

**Step-4:** If you are already a registered user with Fit India you can click on **login** or if you are new user please register yourself as **School**.

| 🔛 Register   Fit India 🛛 🗙 🕂                                    |                                                                |                                     | - <b>o</b> ×               |
|-----------------------------------------------------------------|----------------------------------------------------------------|-------------------------------------|----------------------------|
| $\leftrightarrow$ $\rightarrow$ C $($ fitindia.gov.in/register/ |                                                                |                                     | २ 🖈 🔁 🗄 🔍                  |
| 👯 Apps M Gmail 💽 YouTube 🛃 Maps 🛞 https:                        | //nrlm.gov.in/ 🗾 Microsoft Office 20                           |                                     |                            |
| Fit India Dashboard                                             |                                                                |                                     | Login / Register           |
|                                                                 | Government of India<br>Ministry of Youth Affairs and Sports    |                                     |                            |
| НОМЕ                                                            | ABOUT US EVENTS - FIT INDIA CERTIFICATION -                    | FIT INDIA DIALOGUE MEDIA CONTACT US |                            |
|                                                                 | Already have an accou                                          | nt? Login                           |                            |
| Register                                                        |                                                                |                                     |                            |
|                                                                 | Register As <ul> <li>Other</li> <li>Ministry</li> </ul> Select |                                     |                            |
|                                                                 | Your Name/School Name/Organisation Name                        |                                     |                            |
|                                                                 | Email                                                          | Mobile                              |                            |
|                                                                 | State                                                          | District                            |                            |
| https://fitindia.gov.in/login                                   |                                                                |                                     | Covid-19 Info - Click Here |
| Type here to search                                             | o # 📃 💽 🖬 🗊 🔍                                                  | <mark>- S</mark>                    | ^ @                        |

**Step-5**: Once you have logged in you will see an **Organise an Event** tab on the left side of your screen, click on the tab and select the School Week 2020 from dropdown.

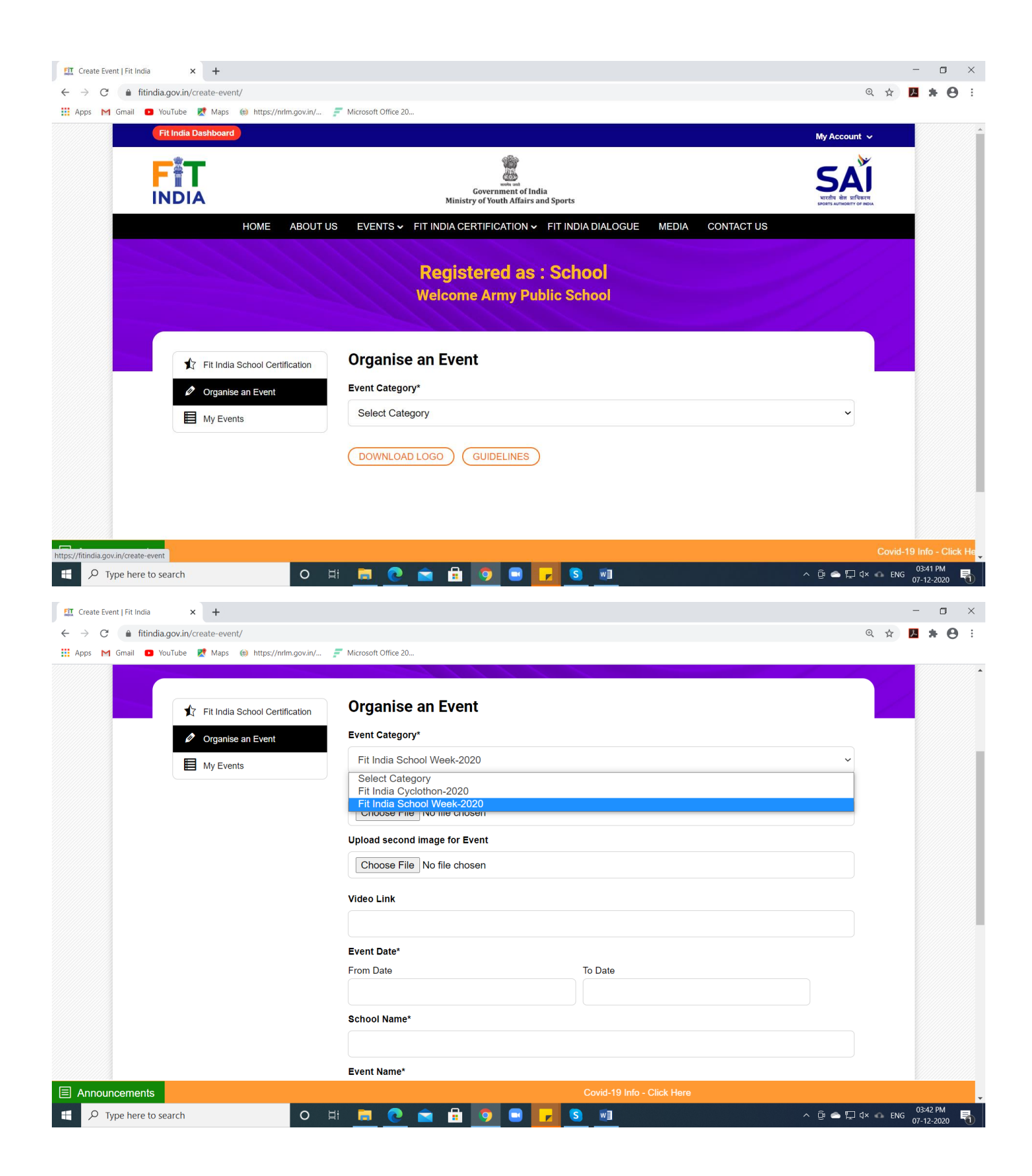

Step-6: Please enter the details of the event and click on submit.

| ← → C 🌲 fitindia.gov.in/create-event/        |                                                                                 | Q 🕁 🖊 🗯 🕒 🗄 |
|----------------------------------------------|---------------------------------------------------------------------------------|-------------|
| 🔢 Apps M Gmail 📭 YouTube Ҟ Maps 🛞 https://i  | nrfm.gov.in/ 🗾 Microsoft Office 20                                              |             |
|                                              | School Week Activity                                                            | •           |
|                                              | No of Participants                                                              |             |
|                                              | 1000                                                                            |             |
|                                              | Contact Mobile No.*                                                             |             |
|                                              | 9015906969                                                                      |             |
|                                              | Please Enter the Captcha Text         62Hn9d         62Hn9d                     |             |
|                                              | SUBMIT                                                                          |             |
|                                              | DOWNLOAD LOGO GUIDELINES                                                        |             |
|                                              |                                                                                 |             |
|                                              |                                                                                 |             |
|                                              |                                                                                 |             |
|                                              |                                                                                 |             |
| © 2020 Sports Authority of India. All rights | s reserved Last undated on December 5th 2020 L No of Visitors: 30139315 F 👽 💿 👩 | Brahma      |
|                                              |                                                                                 |             |

**Step-7:** Once the event is created, it will appear in the **My Events Tab**, you can **add Participant** names, **edit** the event, **delete** the event and also you can **download** the certificate.

![](_page_3_Picture_3.jpeg)

NOTE 1: Organiser can upload only 2 photos and one video link (optional) on Fit India Website

Video link to be created by the school/organiser by uploading the video on YouTube/ Facebook/Instagram/twitter.

**NOTE 2:** Certificate can only be downloaded by the end of the event date selected by the user.